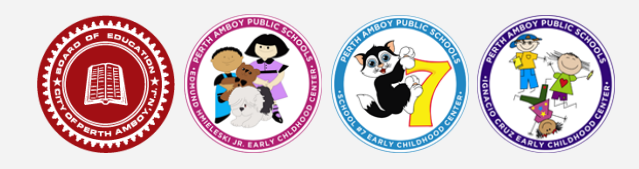

## !Guía Paso a Paso para la Inscripción Preescolar:

1. Haga clic en el enlace de registro en nuestro página de registro:

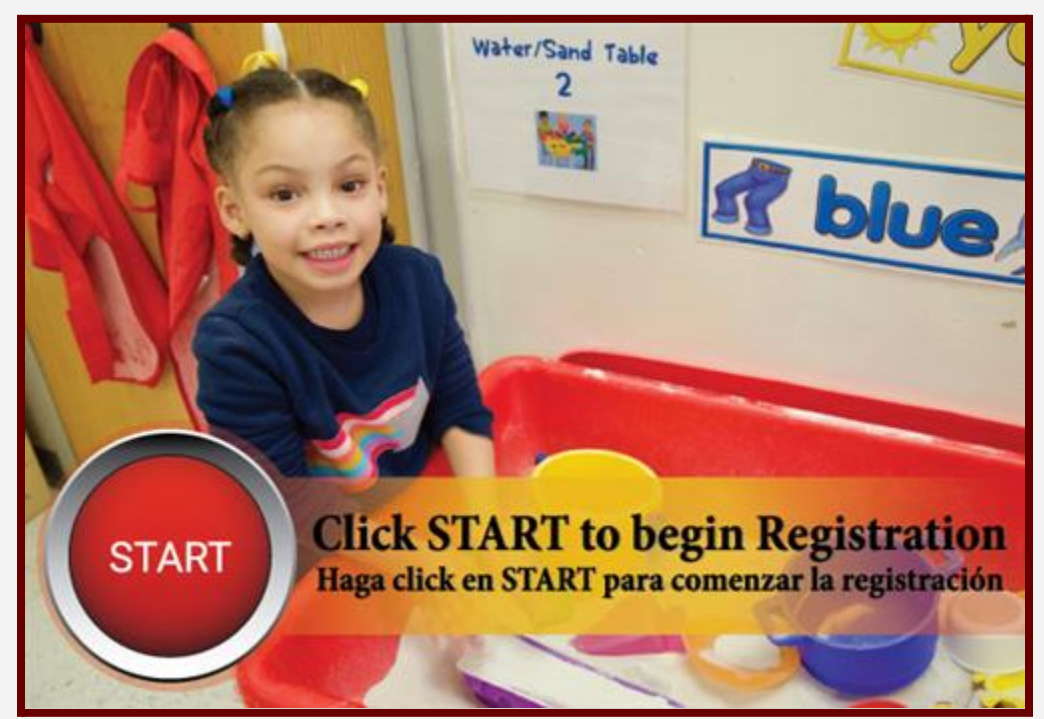

 Rellene toda la información requerida para ingresar al portal de registro. Cualquier información requerida tendrá un asterisco rojo \* junto a él. También tendrás que resolver un CAPTCHA:

| Please complete the mormation below to be only the regit  | stration process.                              |   |
|-----------------------------------------------------------|------------------------------------------------|---|
| Parent/Guardian Last Name                                 |                                                |   |
| Registration Year                                         | 2021-2022 ×                                    |   |
| Parent/Guardian Email Address                             |                                                | • |
| Verify Email Address                                      |                                                |   |
| Please check this box if any student being entered has a  | ttended a school in this district in the past. |   |
| Please type the letters you see displayed in the image be | low                                            |   |
| 0 8 8 7 h                                                 |                                                |   |
| Begin Registration                                        |                                                |   |

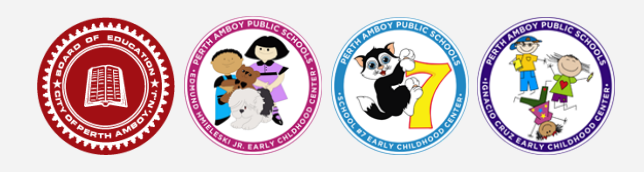

3. Una vez que resuelvas el CAPTCHA, recibirás un número de solicitud. Por favor, anote el número de solicitud para que pueda acceder al registro en cualquier momento:

| Parent/Guardian First Name Parent/Guardian Last Name Parent/Guardian Last Name Parent/Guardian Date of Birth (MM/DD/YYYY) Registration Year Email Address Previously Attended this District. Please type the letters you see displayed in the Confirm | Please complete the information below to begir   | Note                                                                                                    |
|----------------------------------------------------------------------------------------------------|--------------------------------------------------|----------------------------------------------------------------------------------------------------|
| Parent/Guardian Last Name<br>Parent/Guardian Date of Birth (MM/DD/YYYY)<br>Registration Year<br>Email Address<br>Previously Attended this District.<br>Please type the letters you see displayed in the<br>Confirm                                    | Parent/Guardian First Name                       |                                                                                                    |
| Parent/Guardian Date of Birth (MM/DD/YYYY)<br>Registration Year<br>Email Address<br>Previously Attended this District.<br>Please type the letters you see displayed in the<br>Confirm                                                                 | Parent/Guardian Last Name                        | Your application number is 15. Please write this down to assure re-entry into<br>the registration system in case your system becomes disconnected. |
| Registration Year Email Address Previously Attended this District. Please type the letters you see displayed in the Confirm Confirm                                                                                                    | Parent/Guardian Date of Birth (MM/DD/YYYY)       |                                                                                                    |
| Email Address Previously Attended this District. Please type the letters you see displayed in the Confirm Confirm                                                                                                    | Registration Year                                |                                                                                                    |
| Previously Attended this District. Please type the letters you see displayed in the Confirm Confirm                                                                                                    | Email Address                                    |                                                                                                    |
| Please type the letters you see displayed in the Confirm                                                                                                    | Previously Attended this District.               |                                                                                                    |
|                                                                                                    | Please type the letters you see displayed in the | Confirm                                                                                                    |
| www.                                                                                                    | ww G                                             |                                                                                                    |
| Partie Davidantes                                                                                                    |                                                  |                                                                                                    |

4. Luego llegará a una pantalla que le pide que confirme que la información que está proporcionando es precisa y correcta según su leal saber y entender. Ingrese SU nombre completo en ese cuadro:

| Witcome Please type in your first and last name in the box beine.                                                                                                    |  |
|----------------------------------------------------------------------------------------------------|--|
| by typing your name into the box below you attent that you are the person<br>utworkcoted into its application or an authorized user of this account, and the deta<br>ou are entering/verifying is accurate and true to the best of your knowledge. |  |
| Submit                                                                                                    |  |

5. Ahora llegará al comienzo de la página de registro que le informará de todos los documentos de respaldo necesarios que se requieren (en formato digital) para el registro. Para obtener información sobre cómo escanear y cargar un archivo en formato digital, haga clic aquí. Después de leer toda la página, desplácese hasta la parte inferior y haga clic en *Comenzar*:

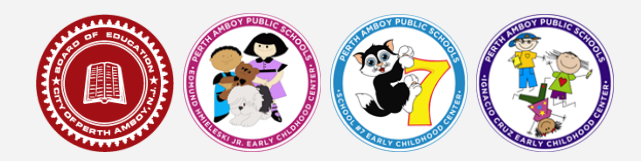

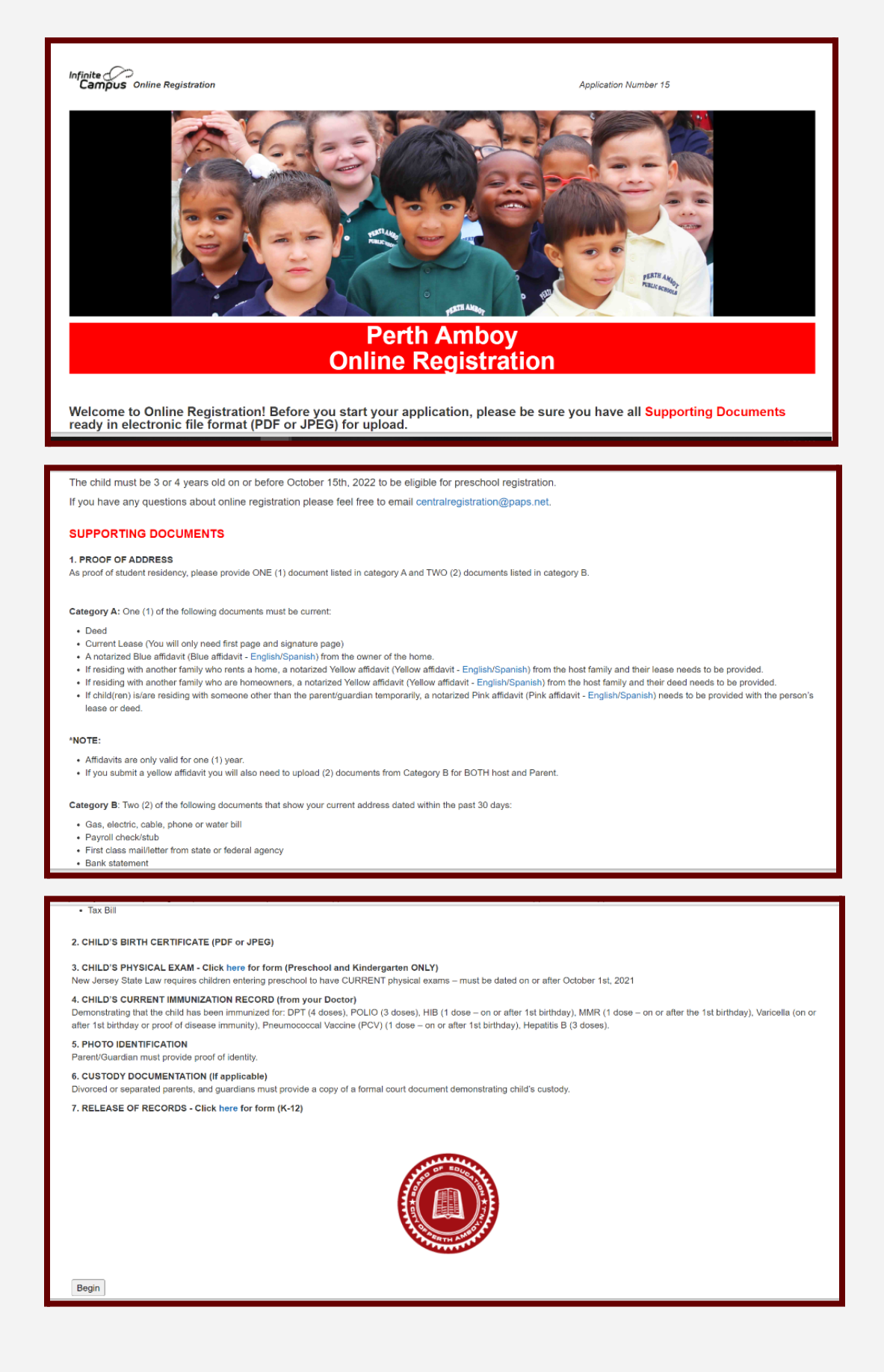

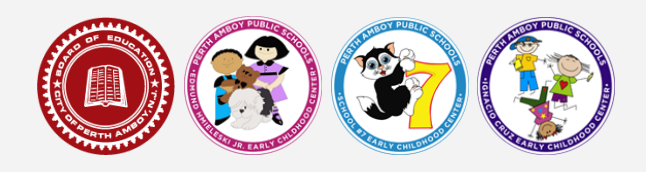

- 6. La primera sección, *Hogar Principal del Estudiante(s)*, le pedirá información sobre dónde reside el estudiante. Hay cuatro subsecciones:
  - a. Número de Teléfono Primario
  - b. Dirección de Casa
  - c. Situación de Vida Actual (aquí es donde cargará sus documentos de respaldo de categoría A y B)
  - d. Dirección de Envio

Cada una de estas subsecciones son obligatorias. Cuando termine una subsección, haga clic en *Siguiente* para continuar. Cuando las cuatro subsecciones estén completas, hará clic en *Guardar/Continuar*.

| Infinite Contine Registration                                | Application Number 15 |
|--------------------------------------------------------------|-----------------------|
| * Indicates a required field                                 |                       |
| Student(s) Primary Household     OParent/Guardian     OEmerg | gency Contact         |
| * Primary Phone Number                                       |                       |
| Primary Phone Number                                         |                       |
| Next >                                                       |                       |
| Home Address                                                 |                       |
| Current Living Situation                                     |                       |
| <ul> <li>Mailing Address</li> </ul>                          |                       |
| Save/Continue                                                |                       |
|                                                              |                       |
|                                                              |                       |
|                                                              |                       |
|                                                              |                       |

- 7. La siguiente sección hace algunas preguntas demográficas sobre el padre/tutor del estudiante. Si hay dos padres/tutores, ambos deben incluirse aquí. También deberá cargar la identificación adecuada de cada padre/tutor. Al menos un número de teléfono para cada padre/tutor y dirección de correo electrónico y . También puede seleccionar para qué se puede contactar a cada padre/tutor. Hay tres subsecciones para la sección Padre/Tutor:
  - a. Demografía
  - b. Información del contacto
  - c. Empleo Militar

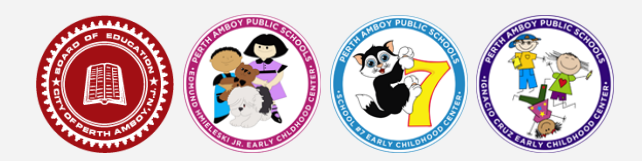

| Indicates a required field                                                                                                    |                                                                                                    |                                                                                                    |
|----------------------------------------------------------------------------------------------------|----------------------------------------------------------------------------------------------------|----------------------------------------------------------------------------------------------------|
|                                                                                                    |                                                                                                    |                                                                                                    |
| Student(s) Primary Hou                                                                                                    | sechold Parent/Guardian Emergency Contact                                                                                                    | Other Household                                                                                                    |
| Parent/Guardian Name:                                                                                                    | Add Parent/Guardian Title                                                                                                    |                                                                                                    |
| * Demographics                                                                                                    | Please add any Parent/Guardian including yourself in this area.                                                                                                    |                                                                                                    |
| Please enter Parent/Gua                                                                                                    |                                                                                                    |                                                                                                    |
| First Name                                                                                                    |                                                                                                    |                                                                                                    |
| Middle Name                                                                                                    |                                                                                                    |                                                                                                    |
| Last Name<br>Suffix                                                                                                    |                                                                                                    |                                                                                                    |
| Birth Date                                                                                                    |                                                                                                    |                                                                                                    |
| Birthplace                                                                                                    |                                                                                                    | Ok                                                                                                    |
| Genuer                                                                                                    |                                                                                                    |                                                                                                    |
|                                                                                                    | Please check this box if this person lives at the address listed below.<br>925 Arrboy Avenue<br>Perth Amboy, NJ 08861                                                                                                    |                                                                                                    |
| Parent Identifie                                                                                                    | cation (Parent/Guardian must provide proof of identity                                                                                                    | )                                                                                                    |
|                                                                                                    | asy one; core and portally inclusion of end the administration of the                                                                                                    | нананаларрисанопново ненекодин окнозя ок окелото осноенениян арр гур                                                                                                    |
| Contact Information                                                                                                    |                                                                                                    |                                                                                                    |
| Enter your contact information                                                                                                    | below and please identify the types of messages you would like to receive.                                                                                                    | Contact Preferences                                                                                                    |
|                                                                                                    | En                                                                                                    | nergency High Priority Attendance Behavior General Food Service Teacher Private                                                                                                    |
| At least one Phone Number is                                                                                                    | required.*                                                                                                    |                                                                                                    |
| Cell Phone (                                                                                                    | ) - (                                                                                                    |                                                                                                    |
| Employer                                                                                                    |                                                                                                    |                                                                                                    |
| Occupation                                                                                                    |                                                                                                    |                                                                                                    |
| Work Phone (                                                                                                    | ) ×                                                                                                    |                                                                                                    |
| Other Phone (                                                                                                    |                                                                                                    |                                                                                                    |
| Email *                                                                                                    | michioconte@paps.net                                                                                                    |                                                                                                    |
| Has no e-mail                                                                                                    | 3                                                                                                    |                                                                                                    |
| contraction of the second second second second second second second second second second second second second s                                                                                                    |                                                                                                    |                                                                                                    |
| Secondary Email:                                                                                                    |                                                                                                    |                                                                                                    |
| Secondary Email:<br>Description of Contact Prefer<br>Emergency: Marking this C<br>High Priority: - Marking this<br>Rehavior: Marking this Check<br>General - Marking this check<br>Food Service: - Marking this<br>Teacher: Marking this check<br>Private - Marking this check<br>Private - Marking th                                           | Increase<br>heckbox will use this method of contact for emergency messages.<br>checkbox will use this method of contact for messages labeled as High Priority<br>heckbox will use this method of contact for behavior messages.<br>bdox will use this method of contact for general school messages, such as those<br>checkbox will use this method of contact for general school messages, such as those<br>checkbox will use this method of contact for general school messages, such as those<br>checkbox will use this method of contact for to accurate messages.<br>bdox will use this method of contact for to accurate messages, lock as those<br>encels to accurate the school method of contact for the school messages, lock as those<br>method be listed as private.                                                                                                    | Notification.<br>sent by the School or District.<br>ages regarding failing grades and missing assignments.                                                                                                    |
| Secondary Email:<br>Description of Contact Prefer<br>Emergency: Marking this c<br>High Priority: Marking this<br>Rechargen: Marking this the<br>General - Marking this check<br>Private - Marking this check<br>Private - Marking this                                           | Annous:<br>heckbox will use this method of contact for emergency messages.<br>heckbox will use this method of contact for emergency messages.<br>heckbox will use this method of contact for demension messages,<br>show will use this method of contact for general school messages, such as those<br>heckbox will use this method of contact for general school messages, such as those<br>heckbox will use this method of contact for to device messages.<br>those will use this method of contact for the school messages, such as those<br>heckbox will use this method of contact for the school messages, such as those<br>heckbox will use this method of contact for the school messages, including mess<br>email should be listed as private.                                                                                                    | Notification.<br>• sent by the School or District.<br>ages regarding failing grades and missing assignments.                                                                                                    |
| Secondary Email:<br>Description of Contact Prefer<br>Emergency: Marking this c<br>High Priority - Marking this<br>Rehavior - Marking this check<br>General - Marking this check<br>Prood Service - Marking this<br>Ceacher - Marking this check<br>Private - Mark if number or<br>4 Previous Nust >                                                                                                    | Unsues:<br>heckbox will use this method of contact for emergency messages.<br>checkbox will use this method of contact for messages labeled as High Priority<br>heckbox will use this method of contact for behavior messages.<br>Network will use this method of contact for behavior messages, such as those<br>checkbox will use this method of contact for low service messages, such as those<br>checkbox will use this method of contact for tood service messages,<br>dow will use this method of contact for tood service messages,<br>service will use this method of contact for tood service messages,<br>including mess<br>email should be listed as private.                                                                                                    | Notification.<br>sent by the School or District.<br>ages regarding failing grades and missing assignments.                                                                                                    |
| Secondary Email:<br>Description of Contact Prefer<br>Emergency - Marking this c<br>High Prointy - Marking this<br>Attendance - Marking this<br>Behavior - Marking this cheel<br>General - Marking this cheel<br>Private - Marking this cheel<br>Private - Marking this                                           | encas:<br>werkes:<br>werkebox will use this method of contact for emergency messages.<br>checkbox will use this method of contact for messages lakeled as high priority<br>heckbox will use this method of contact for behavior messages.<br>Sichox will use this method of contact for periori school messages, such as those<br>checkbox will use this method of contact for power arking the messages, such as those<br>checkbox will use this method of contact for tood service messages.<br>Work will use this method of contact for tood service messages, luck as those<br>method will use this method of contact for tood service messages, lucking mess<br>email should be listed as private.                                                                                                    | Notification.<br>sent by the School or District.<br>ages regarding failing grades and missing assignments.                                                                                                    |
| Secondary Email:<br>Description of Contact Prefer<br>Emergency - Marking this c<br>High Prointy - Marking this<br>Rehavior - Marking this the<br>General - Marking this check<br>Proof Service - Marking this<br>Cacher - Marking this check<br>Private - Marking this check<br>Private - Marking this                                           | encode<br>encode<br>beckbox will use this method of contact for emergency messages.<br>checkbox will use this method of contact for messages labeled as the<br>heckbox will use this method of contact for behavior messages.<br>beckbox will use this method of contact for power darked messages, such as those<br>checkbox will use this method of contact for tood service messages,<br>who will use this method of contact for tood service messages, such as those<br>checkbox will use this method of contact for tood service messages,<br>how will use this method of contact for tood service messages,<br>how will use this method of contact for tood service messages,<br>method will use the method of contact for tood service messages,<br>method will use the method of contact for tood service messages, including mess<br>email should be listed as private.                                                                                                    | Notification.<br>sent by the School or District.<br>ages regarding failing grades and missing assignments.                                                                                                    |
| Secondary Email:<br>Description of Contact Prefer<br>Emergency - Marking this c<br>thigh Priority - Marking this<br>Behavior - Marking this the<br>General - Marking this check<br>Food Service - Marking this check<br>Private - Marking this check<br>Private - Marking this check<br>Private - Marking this check<br>Private - Marking this check<br>Private - Marking this check<br>Private - Marking this check<br>Private - Marking this check<br>Marking this check<br>Private - Marking this check<br>Private - Marking this c                                           | encode     sets of the set of the set o     | Notification.<br>: sent by the School or District.<br>ages regarding foiling grades and missing assignments.                                                                                                    |
| Secondary Email:<br>Description of Contact Prefer<br>Emergency - Marking this c<br>High Priority - Marking this<br>Rehavior - Marking this the<br>General - Marking this the<br>General - Marking this cheel<br>Proof Service - Marking this<br>Cacher - Marking this cheel<br>Private - Marking this cheel<br>Private - Marking this                                            |                                                                                                    | Notification.<br>: sent by the School or District.<br>ages regarding foiling grades and missing assignments.<br>Jogin=&kisk=&cr=oh2.coreOLR.OH2Main-appTypeCheck&cr=oh2.coreOLR.OH2Main-appTcationList&appEcation                                                                                                    |
| Secondary Email:  Description of Contact Prefer Emergency Marking this c High Priority - Marking this Attendance - Marking this chect General - Marking this chect Provd Service - Marking this chect Private - Marking this chect Private - Marking thi                                                                                                    | HENDEL      HANDER      HANDER            | Notification.<br>sent by the School or District.<br>ages regarding failing grades and missing assignments.<br>dogin=&blook=&coreOLR.Ok2Main-appTypeCheck&os=ak2.coreOLR.Ok2Main-appTcationListBappTration                                                                                                    |
| Secondary Email:  Description of Contact Prefer Emergency: Marking this c High Priority: Marking this Attendance - Marking this chect Behavior - Marking this chect Prood Service - Marking this chect Private - Marking this chect Private - Marking th                                                                                                    | Here the second of contact for emergency messages.     Checkbox will use this method of contact for emergency messages is there is no second of contact for emessages is the second of contact for behavior messages.     Second of contact for period contact for messages, such as those checkbox will use this method of contact for period schedule messages, such as those will use this method of contact for period schedule messages, such as those checkbox will use this method of contact for tood service messages, such as those method of contact for tood service messages, such as those method of contact for tood service messages, including mess email should be listed as private.  OLP/portal/shell.sel7x=ol/2.01/2Culine&mode=online=registration&applicationMode=new&     Linguise                                                                                                    | Notification.<br>sont by the School or District.<br>ages regarding failing grades and missing assignments.<br>Jogin=&kicsk=&x=olr2.coreOLR.OIr2Main sppTypeCheoldos=olr2.coreOLR.OIr2Main applicationList&application                                                                                                    |
| Secondary Email:           Description of Contact Prefer           Emergency         Marking this c           High Priority         Marking this           Behavior         Marking this           Behavior         Marking this           Food Service         Marking this           Food Service         Marking this           Food Service         Marking this           Image: A service         Marking this           Image: A service         Marking this           Marking this         Cacher           Marking this         Next           Military         Employment                                                                                                    |                                                                                                    | Notification.<br>I sent by the School or District.<br>ages regarding folling grades and missing assignments.<br>Iogin=8blosk=8x=ok2.comeOLR.Ok2Main-appTypeCheckdox=ok2.comeOLR.Ok2Main-appfcationListBappIration<br>Application Number 10                                                                                                    |
| Secondary Email:  Description of Context Prefer Emergency Marking this of High Priority - Marking this Rethavior - Marking this the General - Marking this chect Food Service - Marking this chect Private - Marking this chect Private - Marking this c                                                                                                    | Anno:                                                                                                    | Notification.<br>• sent by the School or District.<br>ages regarding folling grades and missing assignments.<br>Ingin=8&kosk=8xx=0k2.coreOLR.Ok2Main-appTypeCheck8xx=ok2.coreOLR.Ok2Main-appEcationList8xsplication<br>Application Numcor 13<br>application Numcor 13<br>application Numcor 13                                                                                                    |
| Secondary Email:  Description of Context Prefer Emergency Marking this of High Priority - Marking this Attendance - Marking this the General - Marking this the General - Marking this checl Provide - Marking this checl Private - Marking this checl Private - Marking this checl Private - Marking this checl Private - Marking this checl Private - Marking this checl Military Emologyment  attraction - Googe Cheme  infinitecampus.org/campus/old2/cere                                                                                                    |                                                                                                    | Notification.  I sent by the School or District.  ages regarding failing grades and missing assignments.  Iogin=&&iogk=&coreOLR.Olr2Main-appTypeCheck&os=olr2.coreOLR.Olr2Main-appEcationList&appEcation Application Number 15  age Constant Output Output Out           |
| Secondary Email:  Description of Context Prefer Emergency: Marking this of High Priority - Marking this Attendance - Marking this has the General - Marking this chec General - Marking this chec Provate - Marking this chec Private - Marking this chec Private - Marking this chec Private - Marking this chec Private - Marking this chec Military Emologyment  Military Emologyment  Attended Cheme  Attended Cheme  Atte                                                                                                    |                                                                                                    | Notification.<br>I sent by the School or District.<br>ages regarding failing grades and missing assignments.<br>Ingen=&kipst=&coreOLR.Ok2Main-appTypeCheck&x=ak2.coreOLR.Ok2Main-appTcationList&application<br>Application Number 15<br>age Context                                                                                                    |
| Secondary Email:  Description of Contact Prefer Emergency: Marking this c High Priority - Marking this Attendance - Marking this chec General - Marking this chec Provate - Marking this chec Private - Marking this chec Private                                                                                                    |                                                                                                    | Notification.<br>* sent by the School or District.<br>ages regarding folling grades and missing assignments.<br>Pogin=&&iosk=&&creok2.coreOLR.OK2Maim-appTypeCheck&&x=ok2.coreOLR.OK2Maim-appTcationList&appIcation<br>Application Numeer 15<br>age Constant                                                                                                    |
| Secondary Email:  Description of Contact Prefer Emergency Marking this of High Priority - Marking this Returnance - Marking this chec General - Marking this chec Froud Service - Marking this chec Private - Marking this chec Private - Marking this chec Private - Marking this chec Military Emologyment  Military Emologyment                                                                                                    |                                                                                                    | Notification.<br>sent by the School or District.<br>ages regarding folling grades and missing assignments.<br>togin=8blosk=8x=oh2.coreOLR.Oh2Main-appTypeCheck8xx=oh2.coreOLR.Oh2Main-appTcationListBappIcationC<br>Agaitation Number 15<br>ag Context                                                                                                    |
| Secondary Email:<br>Description of Context Prefer<br>Emergency: Marking this c<br>High Priority - Marking this<br>Behavior - Marking this chec<br>General - Marking this chec<br>Proof Service - Marking this chec<br>Private - Marking this chec<br>Private - Marking this chec<br>Private - Marking this chec<br>Private - Marking this chec<br>Private - Marking this chec<br>Milliary Emology - Marking<br>Marking - Marking this chec<br>Milliary Emology - Marking this<br>scheme - Societ - Marking this chec<br>Milliary Emology - Marking - Marking this<br>- Marking this chec<br>Milliary Emology - Marking this<br>- Marking this chec<br>- Marking this chec<br>- Marki | Antonic  Antonic  An | Notification.<br>:ent by the School or District.<br>ages regarding folling grades and missing assignments.<br>Iogin=8&kosk=8xx=0k2.coreOLR.Ok2Main-appTypeCheck8xx=ok2.coreOLR.Ok2Main-appEcstionList8xspelication<br>Application Numcor 15<br>appCenter                                                                                                    |
| Secondary Email:  Description of Contact Prefer Emergency Marking this of High Priority - Marking this Attendance - Marking this the General - Marking this the General - Marking this chec Provd Service - Marking this chec Private - Marking this chec Private - Marking this chec Priv                                                                                                    |                                                                                                    | Notification.<br>sent hy the School or District.<br>ages regarding failing grades and missing assignments.<br>Incein=&&iopts=BorrohZcoreOLR.OhZMain-appTypeCheck&osrohZcoreOLR.OhZMain-appEcationList&appEcation<br>Application Number 15<br>Set Control                                                                                                    |
| Secondary Email:  Description of Contact Prefer Emergency Marking this C High Priority - Marking this K Attendance - Marking this K Attendance - Marking this K Attendance - Marking this C Behavior - Marking this C C Provd Service - Marking this C R  (                                                                                                    |                                                                                                    | Notification.  sent by the School or District.  ages regarding folling grades and missing assignments.  login=&&iosk=&&coreDLR.OK2Main-appTypeCheck&coreDLR.OK2Main-appIcationList&appIcation Appication Numeer 19  Constant Constant Constan           |
| Secondary Email:<br>Description of Contact Profee<br>Emergency Marking this c<br>High Priority - Marking this<br>Attendance - Marking this chec<br>General - Marking this chec<br>Prood Service - Marking this chec<br>Private - Marking this chec<br>Private - Marking                                        |                                                                                                    | Notification:<br>sent by the School or District.<br>ages regarding failing grades and missing assignments.<br>Ingin=Bitisple=Boxeds2.coreOLR.OIr2Main appTypeCheckdoscols2.coreOLR.OIr2Main appTcationListBoopHeatont<br>Agesteaton Numeor rs<br>Ex Constant<br>Completee                                                                                                    |
| Secondary Email:  Description of Contact Profee Emergency - Marking this of High Priority - Marking this Attendance - Marking this bet General - Marking this chec Provd Service - Marking this chec Private - Marking this chec Private - Marking this chec Private - Marking this chec Private - Marking this chec Hilltary Emologyment  Milliary Emologyment  Milliary  Milliary Emologyment  Milliary  Milliary  M                                                                                                    |                                                                                                    | Notification:<br>sent by the School or District.<br>ages regarding failing grades and missing assignments.<br>Iogin=8kitosk=8x=oh2.coreOUB.OH2Main appTypeCheck8x=oh2.coreOUB.OH2Main appEcationList8appEcation<br>Application Number 13<br>PCONTENT MOVEMENT                                                                                                    |
| Secondary Email:  Description of Contact Profee Emergency - Marking this of High Priority - Marking this Attendance - Marking this bet General - Marking this chec Proof Service - Marking this chec Private - Marking this chec Private - Marking this chec P                                                                                                    |                                                                                                    | Netification:<br>sent by the School or District.<br>ages regarding failing grades and missing assignments.<br>Iogin=dbkipsk=8x=ols2.coreOUS.OIs2Marin appTypeCheckdos=ols2.coreOUR.OIs2Marin appIcationList@appIcation<br>Appication Number 10<br>Control Control Contro |
| Secondary Email:<br>Description of Contact Prefer<br>Emergency Marking this of<br>High Priority - Marking this<br>Schwaior - Marking this chec<br>General - Marking this chec<br>Provd Service - Marking this chec<br>Private - Marking this chec<br>Private - Marking t                                       |                                                                                                    | Notification:<br>sent by the School or District.<br>ages regarding failing grades and missing assignments.<br>Ingin=8&iosk=8x=oH2.coreOLR.OH2Main appTypeCheckBox=oH2.coreOLR.OH2Main appIcationListBoopHeaton<br>Application Numcor 10<br>Contract Contract Con |
| Secondary Email:<br>Description of Contact Prefer<br>Emergency - Marking this of<br>High Priority - Marking this<br>Attendance - Marking this chec<br>General - Marking this chec<br>Private - Marking this chec<br>Private - Marking thi                                       |                                                                                                    | Notification.  some thy the School or District.  ages regarding folling grades and missing assignments.  login=&&ioskesk=&corebl2.coreOLR.0/r2Main-appTypeCheck&corebl2.coreOLR.0/r2Main-appIcationList&appIcation  Application Number r19  Contract  Contract             |
| Secondary Email:           Description of Contact Profer           Emergency         Marking this c           High Priority         Marking this           Behavior         Marking this           Provide         Marking this           General - Marking this chect         Provider           Provide         Marking this chect           Provide         Marking this chect           Private - Marking this chect         Private - Marking this chect           Military         Emology           Marking this chect         Private - Marking this chect           Private - Marking this chect         Private - Marking this chect           Military         Emology         Next >                                                                                                    |                                                                                                    | Notification.  sent by the School or District.  ages regarding folling grades and missing assignments.  bogin=&&kipst=&&coreOLR.Ok/2Main-appTypeCheck&coreOLR.Ok/2Main-appTcationList&appIration  Agprication Nummer 15  FC Context  Context            |

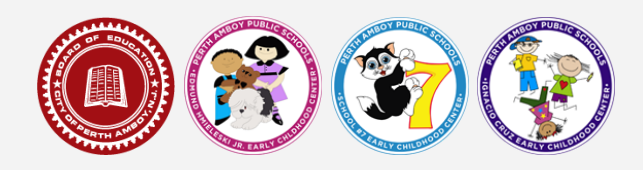

8. Una vez que haya completado las tres subsecciones para un padre/tutor, haga clic en *Guardar/Continuar*. Lo regresará a la primera página de la sección Padre/tutor para que pueda completar las subsecciones para el otro padre/tutor. Puede hacerlo haciendo clic en *Agregar Nuevo Padre/Tutor*. Si solo hay un padre/tutor, haga clic en *Guardar/Continuar*.

| Agenative Series                                                                                                    |                                        |                                |                          |                             |                   |                      |           |
|----------------------------------------------------------------------------------------------------|----------------------------------------|--------------------------------|--------------------------|-----------------------------|-------------------|----------------------|-----------|
| *Indextes 3 required field                                                                                                    | Infinite<br>Campus Online              | Campus Online Registration     |                          |                             |                   | Application Number 1 | 5         |
| Parent/Quardian     Parent/Quardian     Quarenergediates     Quarenergediates                                                                                                    | *Indicates a required t                | field                          |                          |                             |                   |                      |           |
| Parent//Guardian                                                                                                    | Student(s) Prima                       | ary Household                  | arent/Guardian           | SEmergency Contac           | t Other Household | Student              | Completed |
| Fare Norme     Last Norme     Completed       Hote-line     Loonte     r     4000000000000000000000000000000000000                                                                                                    | Describer                              | 1                              | (                        |                             |                   |                      |           |
| Print Name         Last Name         Completed           Hitch in         Costoria         r         Costoria           Paras in all prints of the prints of the print of the print of t                                                                                                    | _Parent/Guard                          | lan                            |                          |                             |                   |                      |           |
| Notali Locaria Educational Exercitiva de prese la construir de tente en la construire.  Perse la construir de prese la construir repared information. Solat the highlighted row la continue.  Add New Persey/Securitain.  Res Construir Construir Cons | First Name                             | Last Name                      | Gender                   | Completed                   |                   |                      |           |
| Ease int al primery Secret/Cardian's in this wate.     Yoldewin - Endeaces that proon is missing required information. Select the highlighted row to continue.     Induces that person is completed.     Add New Parcet/Cardian     Rest     Take/Cardian                                                                                                    | Nichelle                               | Loconte                        | F                        | 1                           | Edit/Review       |                      |           |
| Volkey         El dicaso dist poson la misma prequied information. Select the highlighted row le continue.           Indicatos that poson la completed.           Add New Perret/Countilian           Reit         ReweContinue                                                                                                    | Please list all primary                | Parent/Guardian's in this area | 2                        |                             |                   |                      |           |
| Inducts that portan is completed.  Add there Paserb/Coandian  Bacs  faverCaliform                                                                                                    | Yellow - Indicates th                  | at person is missing required  | nformation. Select the h | ighlighted row to continue. |                   |                      |           |
| Add How Everet/Charden BackfaveConfrom                                                                                                    | <ul> <li>Indicates that per</li> </ul> | rson is completed.             |                          |                             |                   |                      |           |
| Flack SinveConfizer                                                                                                    | Add New Parent/Gu                      | antian                         |                          |                             |                   |                      |           |
|                                                                                                    | Back Save/C                            | Continue                       |                          |                             |                   |                      |           |
|                                                                                                    |                                        |                                |                          |                             |                   |                      |           |
|                                                                                                    |                                        |                                |                          |                             |                   |                      |           |
|                                                                                                    |                                        |                                |                          |                             |                   |                      |           |
|                                                                                                    |                                        |                                |                          |                             |                   |                      |           |

- 9. La siguiente sección es para contactos de emergencia. Debe ingresar información para un mínimo de 2 contactos de emergencia y un máximo de 5. Tiene la oportunidad de agregar más contactos de emergencia o cambiarlos a medida que avanza el año escolar. Los contactos de emergencia no pueden ser padres o tutores que ya estén en la lista. Hay tres subsecciones para completar para cada contacto:
  - a. Demografía
  - b. Información del contacto
  - c. Verificación: aquí es donde verificaría la dirección del contacto.

Para comenzar a agregar, haga clic en *Agregar Nuevo Contacto de Emergencia*. Cuando haya terminado de completar la información de contacto de emergencia, haga clic en *Guardar/Continuar*.

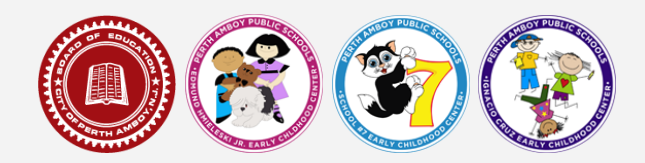

| <complex-block></complex-block>                                                                                                    |                                                                                                    |                                                                                                    |                                                                              |                            |                        |       |
|----------------------------------------------------------------------------------------------------|----------------------------------------------------------------------------------------------------|----------------------------------------------------------------------------------------------------|------------------------------------------------------------------------------|----------------------------|------------------------|-------|
| <complex-block><form><form></form></form></complex-block>                                                                                                    | Campus Online Re-                                                                                                    | gistration                                                                                                    |                                                                              | Application (              | Number 15              |       |
| <form></form>                                                                                                    | Indicates a required field                                                                                                    |                                                                                                    |                                                                              |                            |                        |       |
|                                                                                                    | Student(s) Primary H                                                                                                    | Household 🔰 🗸 Parent/Guardian 🌓                                                                                                    | Emergency Contact     Ordine                                                 | r Household                | Completed              |       |
| interm Latern   The set of the set of the set of the file set of the set of the                                                           | Emergency Cont                                                                                                    | tact                                                                                                    |                                                                              |                            |                        |       |
| he de balance and anna en anna en la de balance ta la anna.<br>Fer - i cana tar gener a maig anna anna en la de balance ta la anna.<br>Fer - i cana tar gener a maig anna en anna en la de balance ta la anna.<br>Fer - i cana tar gener a maig anna en anna en la de balance ta la anna.<br>Fer - i cana tar gener a maig anna en anna en la de balance ta la anna.<br>Fer - i cana tar gener a maig anna en anna en la de balance ta la anna.<br>Fer - i cana tar gener a maig anna en anna en la de balance ta la anna.<br>Fer - i cana tar gener a maig anna en anna en la de balance ta la anna.<br>Fer - i cana tar gener a maig anna en anna en la de balance ta la anna en anna en la de balance ta la anna en la de balance ta la de balance ta la de balance ta la de balance ta | First Name                                                                                                    | Last Name                                                                                                    | Gender Completed                                                             |                            |                        |       |
| Ver all data tare are a reginard metters is set to reginard metter to train a  A character tare are a reginard metters is set to reginard metter to train  A character tare are a reginard metters is set to reginard metter to train  A character tare are a reginard metters is set to reginard metter to train  A character tare are a reginard metters is set to reginard metter to train  A character tare are a reginard metters is set to reginard metter to train  A character tare are a reginard metters is set to reginard metter to train  A character tare are a reginard metters  A character tare are a reginard metters  A character tare are a reginard metter tare are a reginard metter tare are a reginard metter tare a reginard metter tare are a reginard metter tare a reginard metter tare a reginard metter tare are a reg                  | In AN INTRODUCY, if parent<br>required before a student (                                                                                                    | nt/quardian cannot be contexted, please call one of<br>is released to emergency contexts. The Emergency (                                                                                                    | the following Emergency Contacts Listed. Pr<br>Contacts must be 18 or older. | per identification will be |                        |       |
| Intervention to the top top top top top top top top top top                                                                                                    | Yellow - Indicates that pe                                                                                                    | erson is missing required information. Select the high                                                                                                    | highted row to continue.                                                     |                            |                        |       |
|                                                                                                    | <ul> <li>Indicates that person</li> </ul>                                                                                                    | is completed.                                                                                                    |                                                                              |                            |                        |       |
| All tearung folds                                                                                                    | The Hadmon Homber of E                                                                                                    | prine gency contacts is a                                                                                                    |                                                                              |                            |                        |       |
|                                                                                                    | Add New Emergency Co                                                                                                    | ntad                                                                                                    |                                                                              |                            |                        |       |
|                                                                                                    | 000                                                                                                    |                                                                                                    |                                                                              |                            |                        |       |
|                                                                                                    |                                                                                                    |                                                                                                    |                                                                              |                            |                        |       |
|                                                                                                    |                                                                                                    |                                                                                                    |                                                                              |                            |                        |       |
|                                                                                                    |                                                                                                    |                                                                                                    |                                                                              |                            |                        |       |
|                                                                                                    |                                                                                                    |                                                                                                    |                                                                              |                            |                        |       |
|                                                                                                    |                                                                                                    |                                                                                                    |                                                                              |                            |                        |       |
| Approver Approver App                 |                                                                                                    |                                                                                                    |                                                                              |                            |                        |       |
|                                                                                                    |                                                                                                    |                                                                                                    |                                                                              |                            |                        |       |
|                                                                                                    |                                                                                                    |                                                                                                    |                                                                              |                            |                        |       |
|                                                                                                    |                                                                                                    |                                                                                                    |                                                                              |                            |                        |       |
|                                                                                                    |                                                                                                    |                                                                                                    |                                                                              |                            |                        |       |
|                                                                                                    |                                                                                                    |                                                                                                    |                                                                              |                            |                        |       |
| Carding Source Registration     Application Registration       * Induction Registration     * Envergency Contact       Candencia Termination     * Envergency Contact       * Remognations     * Envergency Contact       * Remognations     * Envergency Contact       * Remognations     * Envergency Contact       * Remognations     * Envergency Contact       * Remognations     * Envergency Contact       * Remognations     * Envergency Contact       * Remognations     * Envergency Contact       * Remognations     * Envergency Contact                                                                                                    |                                                                                                    |                                                                                                    |                                                                              |                            |                        |       |
| * Indexed System       * Reverginger Contact       Contractance       Contractance         * Conception       * Conception       Contractance       Contractance         * Conception       * Conception       Contractance       Contractance         * Conception       * Conception       Contractance       Contractance         * Conception       * Contract Information       File       File       Contractance         * Contract Information       * Contract Information & File       File       File       File         * Contract Information       * Contract Information & File       File       File       File         * Contract Information       * Contract Information & File       File       File <t< td=""><td>infinite (</td><td></td><td></td><td></td><td></td><td></td></t<>                                                                                                    | infinite (                                                                                                    |                                                                                                    |                                                                              |                            |                        |       |
| • Concernity Personal Versonal Versonal Concernity Personal Concernity Personal Co                                         | nfinite                                                                                                    | P Registration                                                                                                    |                                                                              |                            | Application Number 15  |       |
| Centext Islame:  Centext Islame:  Centex                 | Infinite Continue Campus Online                                                                                                    | 2 Registration                                                                                                    |                                                                              |                            | Application Number 15  |       |
|                                                                                                    | Infinite Continue<br>Campus Online<br>Indicates a required fi<br>Student(s) Prima                                                                                                    | 9 Registration<br>Inti<br>Inti<br>Inty Household                                                                                                    | T Emergency Contact                                                          | @Dather Household          | Application Number 15  | _     |
| Faces one         Transport opticality. Information           Private one         Private one of the transport opticality. The transport opticality. The transp                                                                                    | Infinite online<br>Campus online<br>Indicates a required fi<br>Udicates a required fi<br>Udicates a req                                                                                                    | o Rogistration<br>liekt<br>any Household Parent/Guardia                                                                                                    | m TEnergency Contact                                                         | Contract Household         | Application Number 15  |       |
| Protein Minis         Second Minis Control III Provid Guardan Sector.           Mark Haile         Second Ministry Ministry M                                                                                    | Infinite online<br>Campus online<br>Indicates a required fi<br>Student(s) Prima<br>Contact Name:<br>- Demographics                                                                                                    | e Registration<br>linki<br>ary Household V Parent-Ouandia                                                                                                    | n ) ▼Einergenky Contact                                                      | Other Household            | Application Number 15  | and - |
| Note to Severations  Cereal  Cereal  C                 | Indicates a required fi<br>Student(s) Prima<br>Contact Name:<br>- Demographics<br>Please orm Fi                                                                                                    | Registration<br>lext<br>mensehold / Parent/Guardia<br>mensency Contact Information                                                                                                    | m VEnergensy Contact                                                         | Coner Household            | Application Number 16  |       |
| seficientes en la construcción de la construcción de la construcción d                 | Sfolte Campus online<br>Indicates a required fi<br>Student(s) Prima<br>Contact Name:<br>Demographics<br>Please on Pl<br>Prima in Pl                                                                                                    | o Registration<br>leid<br>my Household Parent/Guardia<br>minispincy Contact Toformation<br>leave enter Computing Contact, Do rel e                                                                                                    | m TEnergency Contact                                                         | Conter Household           | Aquication Numeer 19   |       |
| Endar<br>Endar<br>Not 32<br>Contact Information<br>Contact Information<br>Contact Information<br>Contact Information<br>Contact Information<br>Contact Information                                                                                                    | Indicates a required fi<br>Student(s) Prima<br>Contact Name:                                                                                                    | Registration<br>let<br>any Household Parent-Guardia<br>mergency Contact. Information<br>heave etc. (pergrave y contacts. Durat e<br>mergency contact. Durat of the<br>heave etc. (pergrave y contacts. Durat e                                                                                                    | n <b>V</b> Emergency Contact                                                 |                            | Agaicaton Numeor 18    |       |
| Constant Constant Constan                      | Infinite of an intervention of the intervention of the interventio                                                                                                    | Registration<br>Int<br>Int Autoscheid Parent/Guardia<br>mengency Centact Information<br>Insea one Company Contacts Do ret<br>Inseaty onerce in Parent/Guardia Section                                                                                                    | T Emergency Contact                                                          | Cotter Household           | Agaicaton Number 15    |       |
| No.c. >         CK           + Contact Information         -           + Verification         -           Cereal         Kond/Zerona                                                                                                    | Minite Control Control                                                                                                    | Registration<br>linkt<br>Inty Heusehald Parent-Guardia<br>mergency Contact: Toformation<br>Parent of Comparency Contacts. Os on a<br>Insady enterce in Parent-Guardian Section                                                                                                    | an → ▼Emergency Contact                                                      | Conciliante                | Aquicaton Numeor 19    |       |
| Nut s         CK           * Contact Information         Verification           * Verification         Const Control of Control of Control o                                                                                                    | Infinite Online<br>Indicates a required fi<br>Students Press<br>Contact Name<br>Demographic<br>Please ram Fi<br>Hode His<br>Loc Name<br>Scholars<br>Contact Name<br>Loc Name                                                                                                    | Registration<br>Introduction<br>Intergency Contact Toformation<br>Inservence Company Contact, Do rel<br>Reset outward in Favori Guardan Section                                                                                                    | n VEnergensy Contact                                                         | Coner Macueland            | Agoication Humaer 15   |       |
| + Contact Lifermation + Ventineann Council Council Cou                 | Infpile Campus Online<br>Campus Online<br>Indicates a required B<br>Contact Hame:<br>Prese on: If<br>Prese on: If                                                                                                    | Progistration<br>lext<br>my Household Parent Guardia<br>mengancy Centact Tolormation<br>mengancy Centact Tolormation<br>preasy entered in Parent Guardian Section                                                                                                    | n → ▼Energency Contact                                                       | Other Household            | Aquicaton Numeor 15    | UH 2  |
| s Verbraten<br>Carol SewEntine                                                                                                    | Inforte Canada Onine<br>* Indicates a required II<br>* Indicates a required II<br>* Demographics<br>* Demographics<br>*                                                                                                    | Proglation<br>Ind<br>my Household Parent Guardia<br>mengency Central Tolormation<br>Research Company Contexts, Do and<br>Pready entered in Parent Guardan Section                                                                                                    | n → ▼Emergency Contact<br>rte Perest/Coundar(s) here if<br>Cts               | ©Otter Household           | Agaicaton Jorneor 13   |       |
| Caval SaveCation                                                                                                    | Ingular Campus Comme<br>Campus Comme<br>* Inductes as required In<br>* Declared Name<br>* Demographics<br>• Demographics<br>• Dem | Registration<br>let<br>by Household A Parent-Guardia<br>mergency Contact Information<br>heave etc Emergency Contacts. Durat e<br>heave yoursel a social                                                                                                    | n <b>TEmergency Contact</b>                                                  |                            | Agaicaton Jumeor 19    |       |
|                                                                                                    | Inforte Canada Canada Can<br>A Canada Canada Canada Canada Canada Canada Canada Canada Canada Canada Canada Canada Canada Canada Canada Canada Canada Canada Canada Canada Canada Canada Canada Canada Canada Canada Canada Canada Canada Canada Canada Canada Canada Ca                                                                                                    | n Registration<br>Introduced Control Control<br>Intergency Contact Information<br>Interact outward in Favori Contacts. Do rel<br>Interact outward in Favori Contacts. Do rel<br>Interact outward in Favori Contact outward in Favori Contact outward in Favori Contact outward in Favori Contact outward in Favori Contact outward in Favori Contact outward in Favori Contact outward in Favori Contact outward in Favori Contact outward in Favori Contact outward in Favori Contact outward in Favori Contact outward in Favori Contac                   | n VEnergensy Contact<br>rite Peret/Coardan(a) here if<br>Co.                 | Other Household            | Aqaicaton Numeer 13    |       |
|                                                                                                    | Ingelie Control Control Contro                                                                                                    | Programme<br>Institute<br>mergency CenterC Information<br>mergency CenterC Information<br>mergency Cente | n VEnergency Contact<br>eter Parent/Countar(s) here if<br>Cts                | OtherStructure             | Agaicaton Numeor (S    |       |
|                                                                                                    | Carlos Composition Composition                                                                                                    | Registration<br>leki<br><b>avy Household Parent-Ouardia</b><br><b>Imergency Contact Totormalion</b><br>lease a fer (Derigency Contacto, Do ref e<br>ready outside in Parent-Ouardian Scottor                                                                                                    | n <b>VEnergency Contact</b>                                                  |                            | Agolication Jurneor 19 |       |

10. Si hay niños en el hogar que no están inscritos actualmente, los agregará al sistema en la sección titulada "Otro Hogar". Haría esto haciendo clic en *Agregar Nuevo Miembro del Hogar*. Aquí deberá proporcionar los nombres, fechas de nacimiento y sexos de los niños no inscritos. Si no hay otros niños no inscritos en el hogar, haga clic en *Guardar/Continuar*.

| station - Google Chrome                                                                                         |                                                                                                    |                                                                        |                       |
|----------------------------------------------------------------------------------------------------|----------------------------------------------------------------------------------------------------|------------------------------------------------------------------------|-----------------------|
| nfinitecampus.org/campus/olr2/coreOLR/port                                                                      | tal/shellual?x=olr2.0lr2Outline&mode=onlineregistration&applicationMode=new&login=&kiosk=&x=olr2.coreOLR.0lr2         | 2Main-appTypeCheck8xxx olr2.coreOLR.Olr2Main-appTcationList8cappTicati | onGUID+83A8C331-00CB- |
| in the second second second second second second second second second second second second second second second | nfluite Contine Registration                                                                                          | Apploation Number 15                                                   |                       |
|                                                                                                    | Indicates a required field                                                                                            | old Student & Completed                                                |                       |
|                                                                                                    | Name: :                                                                                                    |                                                                        |                       |
|                                                                                                    | * Demographics                                                                                                    |                                                                        |                       |
|                                                                                                    | Taxas in all other of lates of the Tomary Structured of an endod.<br>First Name<br>Late Name<br>Late Name<br>Sector V |                                                                        |                       |
| Ì                                                                                                    | (ex) Taxiala                                                                                                    |                                                                        |                       |

 La sección final es para información del estudiante. Completará este proceso solo para un niño. Para comenzar, haga clic en Agregar Nuevo Estudiante. Hay doce subsecciones para información del estudiante: a. Raza/Etnicidad

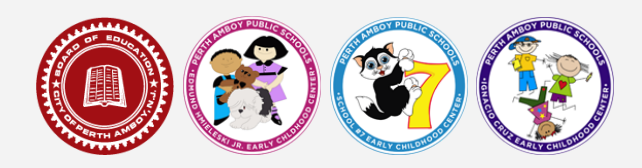

- b. Alojamiento
- c. Servicios Estudiantiles
  - i. IEP, 504, intervención temprana
- d. Encuesta sobre el idioma del hogar
- e. Preferencias del programa bilingüe
- f. Escuela anterior (si no hay ninguna, puede dejarse en blanco, pero debe responder si el niño asistió o no a una escuela fuera de los Estados Unidos).
- g. Relaciones: padres/tutores y contactos de emergencia
- h. Información de salud: emergencia, médica, registros médicos y medicamentos
- i. Acuerdos de liberación (si su hijo puede o no aparecer en el sitio web del distrito, excursiones y tecnología)

Aquí es donde cargará el certificado de nacimiento del niño, los registros de vacunación y el formulario de examen físico. Todas las preguntas con un asterisco rojo \* son obligatorias. Cuando termine cada subsección, haga clic en Siguiente para continuar. Cuando haya completado las doce subsecciones, haga clic en Guardar/Continuar.

12. La página final es para la presentación. Cuando haya completado las 5 secciones, puede enviar su solicitud de registro. También tendrá acceso a la solicitud en formato PDF para que pueda imprimirla para sus registros.

| Campus Online Registration                                                                                                    | Application Numoer 15            |
|----------------------------------------------------------------------------------------------------|----------------------------------|
| *Indicates a required field                                                                                                    |                                  |
| Student(s) Primary Household 🕥 🗸 Parent/Guardian 🌓 🖌 Emergency Contact 📦 🗸 Ott                                                                                                    | er Household V Student Completed |
| You must submit your application by clicking the Submit huttan.<br>Submit<br>PLEASE NOTE: Phor to submitting your application, you may verify all of the data you<br>have entered by going back to the area in question or click on the POF link below.<br>Your information is not submitted unit you click the submit battom above. You will receive<br>an email notification that your application was received after you submit application.<br>Boot<br>Application Summary PDE |                                  |
|                                                                                                    |                                  |